## 1b 7 !› Æ